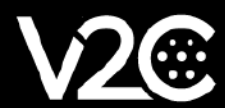

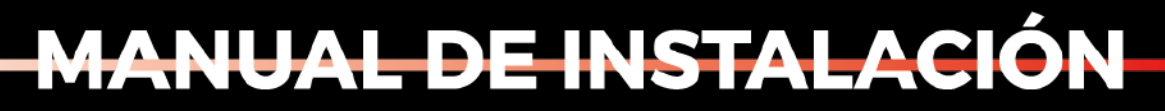

INTEGRACIÓN Y CONFIGURACIÓN DEL INVERSOR FRONIUS PRIMO CON TRYDAN

## **Comprobaciones previas**

Antes de conectarnos al equipo **Fronius** debemos realizar una comprobación inicial y registrar que nuestro **e-Charger Trydan** se encuentra conectado a la WiFi. Para ello, ingresamos desde nuestra aplicación V2C, seleccionamos el e-Charger y certificamos que está emitiendo la señal WiFi.

### Pasos para configurar la conexión WiFi en Trydan

- 1.- Acceder a la aplicación V2C desde nuestro dispositivo móvil.
- 2.- Hacer clic en la imagen del e-Charger correspondiente.
- 3.- Acceder a la configuración WiFi pulsando en el botón de la parte inferior.
- 4.- Indicar el nombre de la red WiFi que se utilizará para el dispositivo.

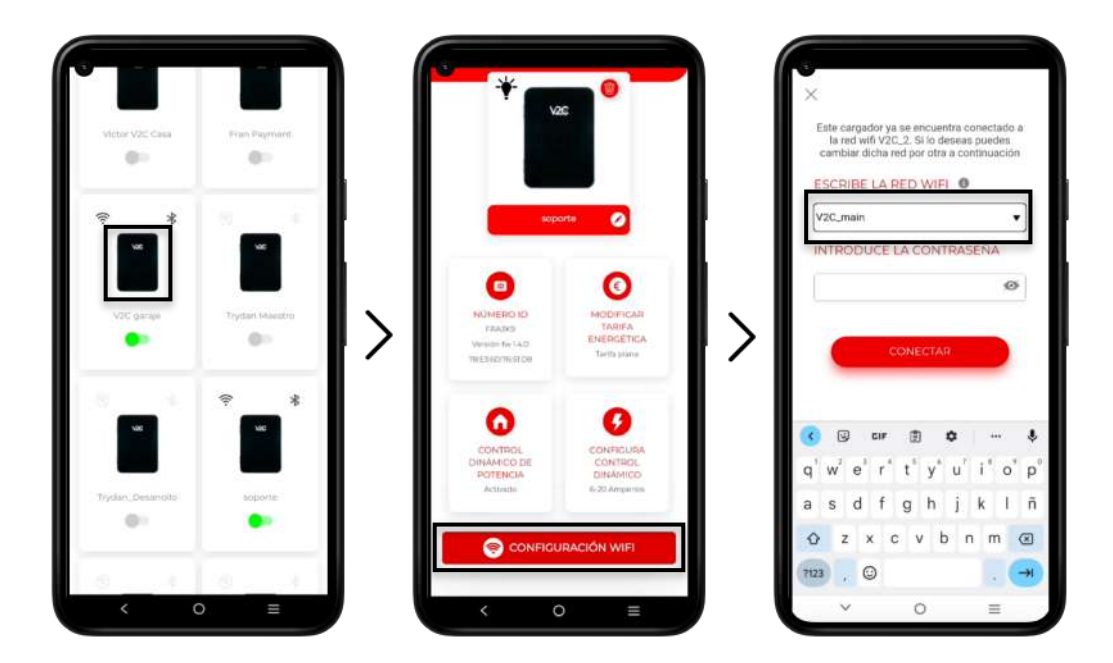

Es importante registrar el nombre SSID del WiFi colocado, debido a que lo usaremos en la configuración del inversor Fronius.

# **Configuración Fronius**

La siguiente configuración tiene como objetivo emparejar el inversor Fronius con el dispositivo Trydan, con el fin de que pueda enviar datos. Para ello, debemos "<u>habilitar el punto de accesos WIFI del inversor Fronius</u>" e ingresar en ella desde un ordenador. Desde su interfaz web de configuración, enlazaremos el inversor a la misma red WiFi a la que se encuentra conectado nuestro equipo **TRYDAN**.

Pasos para habilitar la señal wifi del inversor FRONIUS

1.- Presionar sobre cualquier tecla para encender la pantalla y navegar sobre ella.

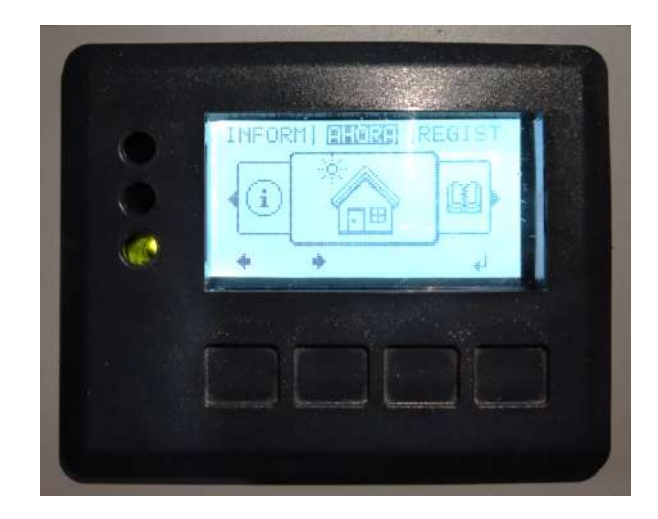

2.- Presionar sobre el segundo botón para desplazarnos hacia la derecha hasta llegar a la opción de configuración y presionar sobre la tecla 4 para aceptar.

3.- Con la tecla 2, bajar hasta la opción Punto acceso a WiFi y aceptar.

4.- Presionar sobre la tecla 4 para Activar WiFi AP.

5.- Una vez activado, es importante anotar los datos suministrados, ya que el proceso continua en el ordenador para la conexión a la red WiFi inalámbrica que emite el inversor Fronius.

# CONFIG

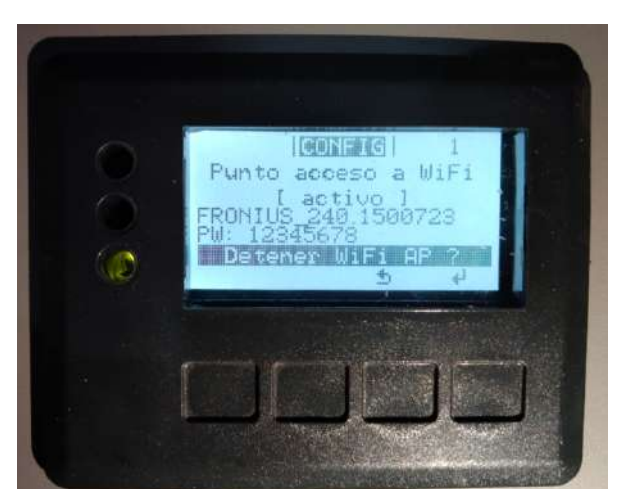

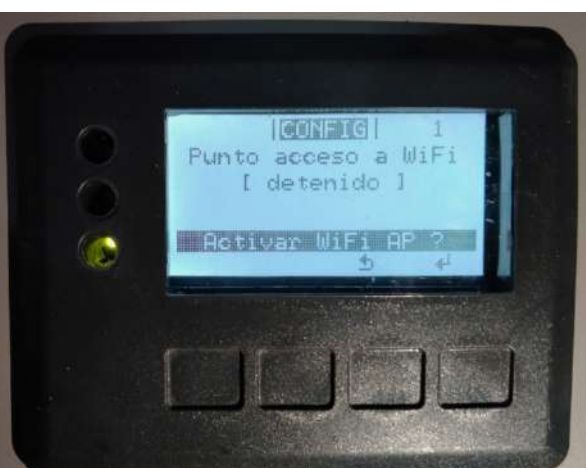

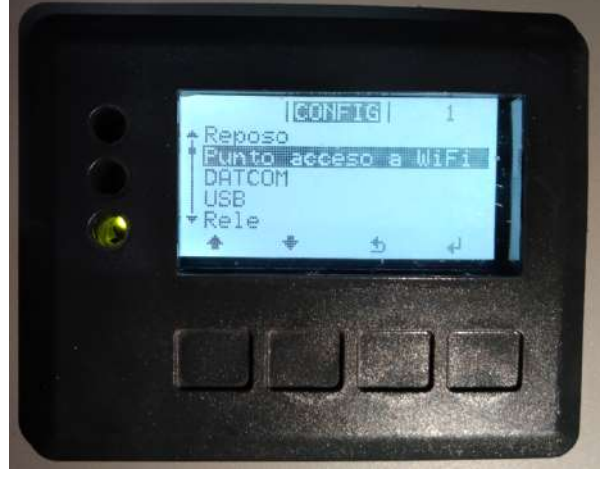

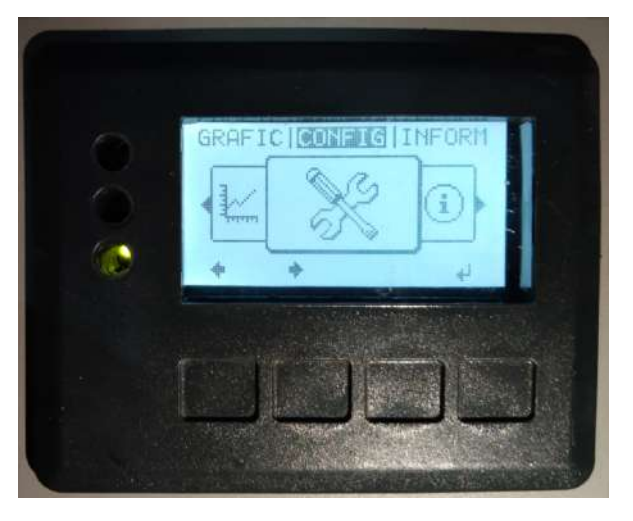

### Conexión a la red inalámbrica de Fronius

Una vez situados en el ordenador, hay que buscar la señal que emite el inversor Fronius y aceptarla. La clave es la suministrada por Fronius en su pantalla. En caso de tener dudas, regresamos a *Pasos para habilitar la señal WiFi del inversor FRONIUS*.

| FRON<br>Sin In   | IUS_240.1500723<br>iternet, segura | 0           |
|------------------|------------------------------------|-------------|
|                  |                                    | Desconectar |
| <b>€</b> v2C_2   | 2                                  |             |
| <b>ିଲ୍ </b> v2C: | īG                                 |             |
|                  |                                    |             |
| Más opciones     | de configuración Wi-f              | 1           |

### Ingresar a la interfaz web de configuración Fronius

Con la red inalámbrica ya establecida, hay que abrir el explorador web y colocar la siguiente dirección <u>http://</u> <u>192.168.250.181/</u>. En caso de solicitar usuario y contraseña para su acceso, intentamos ingresar con usuario: admin y contraseña: admin. Si no permite el acceso, debemos contactar con nuestro instalador o, en su defecto ,a la empresa Fronius para que nos facilite una contraseña de un solo uso.

### Configuración previa desde el portal web

1.- En la barra lateral derecha se encuentra la opción de Ajustes. Presionar sobre Ajustes para hacer los ajustes necesarios del inversor.

| V2C                    |                                          | inius)                                         |
|------------------------|------------------------------------------|------------------------------------------------|
| Vjustes                |                                          | Vista general actual                           |
| NERALICADES            | Generalidades                            | Genzulitizes                                   |
| NITTASENAS             | ✓ X                                      | triomacón del sistema                          |
| D                      |                                          | Red de diagnostice<br>Actualización de firmwar |
| ONIUS SOLAR WEB        | Nombre de la instalación * V2C           | Visualizar et asistenio                        |
| 10                     | Remuneración                             |                                                |
| STION DE CARGA         | Tasa de romuneración 0,12 € (EUR) 🗸 /KWh | Lislaarin: admin                               |
| RVICIO "PUSH"          | Costes de adquisición 0.25 AWh           |                                                |
| ous                    | Hora del sistema                         | O Ajustes                                      |
| renson                 | Fecha/hora 19/05/2022 13:38:25           |                                                |
| ONUS SENSOR CARDS      | Ajustes de los husos horarios            |                                                |
| Arabon                 | Huso horario * Europei 🗸 Hadrid 🗸        |                                                |
| TORICE LA EMPRESA      |                                          |                                                |
| dam teorger de Eder la |                                          |                                                |
|                        |                                          |                                                |

2.- Desde la ventana de ajustes, acceder a la opción de Red. Hay que introducir el nombre y contraseña de la red inalámbrica utilizada para conectar el equipo Trydan. Para ello, pulsaremos en Preparar dentro del apartado Ajustes de WLAN, después seleccionamos la red a la que Trydan está conectado.

|                             |                                  | (10 (7 %) second strike in |     | A* 10 | G 1 tè 🛈 😩 "o                                 |
|-----------------------------|----------------------------------|----------------------------|-----|-------|-----------------------------------------------|
| Ajustes                     |                                  |                            |     |       | Vista general actual                          |
| anere In                    | terfaces de red                  |                            |     |       | Servicios                                     |
| CONTRASERAS                 |                                  |                            | ✓ × |       | información del sistema<br>Date de deseñviden |
| REED                        | Nodo de conexión                 |                            |     |       | Actualización de firmiware                    |
| FRONUS SOLAR WED            | Informut modianto WI             | AN Internet mudiante LA    | N   |       | Visualizar el asistenie                       |
| anu                         | · · ·                            | ∍ @   °   = L              | @   |       | traano admo                                   |
| GESTIÓN DE CARGA            |                                  |                            |     |       | Lognat                                        |
| SERVICIO "PUSH"             | Red locur modianto p             |                            |     |       |                                               |
| WODRUS                      |                                  | 4.0                        |     |       | o 2222                                        |
| INVERSION                   |                                  |                            |     |       |                                               |
| FRONIUS SENSOR CARDS        | Ajustes de LAN                   |                            |     |       |                                               |
| CONTROCH                    | Obtener la dirección             | @ estático O dinámico      |     |       |                                               |
| REPORT FRANCISCO DE L'URINE | Nombre de host<br>Dirección IP   | V2C<br>192.168.68.131      |     |       |                                               |
|                             | Mascara de subred                | 255 255 255 0              |     |       |                                               |
|                             | Puerta de enlace<br>Servidor DNS | 192.168.68.1               |     |       |                                               |
|                             |                                  |                            |     |       |                                               |
|                             | Ajustes de WLAN                  |                            |     |       |                                               |
|                             | Redes encontradas                | 0                          |     |       |                                               |
|                             | V2C_2<br>Conectado, Asegurado V  | VPN2 WPS Canat 4           |     |       |                                               |

Es importante seleccionar la misma red en la que se encuentra conectado Trydan.

3.- Se desplegará una ventana en la que debemos introducir la contraseña de dicha red.

| A No seguro   192.168.25                                                                                                    | 0.181/#/settings/netw                                           | ork                                                         |                              |                  | A & C | ¢ @ 🔮   |  |
|----------------------------------------------------------------------------------------------------|-----------------------------------------------------------------|-------------------------------------------------------------|------------------------------|------------------|-------|---------|--|
| Fiel local mediante                                                                                                    | puilto de acceso                                                |                                                             |                              |                  |       | ) Annes |  |
| Ajustes de LAN<br>Oblener la dirección<br>Nombre de fast                                                                                                    | ● estática O ar<br>V2C                                          | ulatri kens                                                 |                              |                  |       |         |  |
| Dimección (P<br>Miliscana de subrad<br>Puncta de inflaca<br>Servedor DNS                                                                                                    | 162 168 88 134<br>265 255 255 0<br>192 168 68 1<br>192 160 68 1 | Conexión WLAN<br>Red:<br>Intensidad de señal:<br>Seguridad: | V2C_2<br>Señal media<br>WPA2 |                  |       |         |  |
| Ajustes de WLAN<br>Retes encontradas                                                                                                    |                                                                 | Introducir la contrasei<br>Mostrar la contraseila:          | la:                          | y 63 coractores! |       |         |  |
| V05.2<br>Dermitele Accounties<br>SUN2COD-TA221000<br>Accounts: WHA2. Car<br>V2G_1<br>Accounts: WHA2. Car<br>Pactures: WHA2. Car<br>Proparat. Elimin.<br>Conector mediance V | WTA2 WTS Cener 4<br>8145<br>5, Canal 10<br>mil 11<br>ar         | AN ID                                                       | Guard                        | ar Cancelar      |       |         |  |

4.- Debemos presionar sobre el botón de Información del sistema, que se encuentra en el lateral derecho. En esta ventana es importante prestar atención a la dirección IP situada en Interface WLAN, tal y como se muestra en la imagen.

| V2C                 |                                                                                                    | <b>0</b> 7% 80 * ** | onius                   |
|---------------------|----------------------------------------------------------------------------------------------------|---------------------|-------------------------|
|                     | Información del eletama                                                                                         |                     | Vista general actual    |
|                     | midmackir derastema                                                                                             |                     |                         |
| ID de Datalogger    | 240.1500723                                                                                                    |                     | 10000000                |
| Versión de tarjeta  | 2.4E                                                                                                    |                     | Service                 |
| Versión de software | 32144                                                                                                    |                     | Información del sistema |
| Hora del sistema    | Jun 30 2022, 18:13:35 CEST                                                                                      |                     | Red de dagnosaco        |
| Uptimo              | 0 d, 12 h, 5 min, 6 sac.                                                                                        |                     | Achailización de filmwa |
| User-Agent          | Mozila/5.0 (Windows NT 10.0, Win64, x64) AppleWebK0/537.56 (KHTML, like Gecko)<br>Chrome/102.0.0.0 Satar/537.36 |                     | Visualizar el asisterno |
| Puerta de enlace    | 192.168.68.1 (wlan0)                                                                                            |                     |                         |
| Servidor DNS        | 192.188.68.1                                                                                                    |                     | Usuano' admis           |
| Estados LED         | ✓ × 0 I                                                                                                    |                     | Logout                  |
|                     | Interface LAN                                                                                                   |                     |                         |
| Dirección IP        |                                                                                                    |                     | G Aastes                |
| Méscara de subred   |                                                                                                    |                     | and the second second   |
| Direction MAC       | 00.03 AC 3C 18 D6                                                                                               |                     |                         |
|                     | Interface WLAN                                                                                                  |                     |                         |
| Dirección IP        | 192.108.08.131                                                                                                  |                     |                         |
| Mascana de subred   | 255 255 255 0                                                                                                   |                     |                         |
| Elirección MAC      | 6C:10:EB:6A:27:F1                                                                                               |                     |                         |
|                     | GPI0                                                                                                    |                     |                         |
| IO-Name             | 100 101 102 103 14 15 16 17 18 19                                                                               |                     |                         |
| IO-Diraction        | OUT OUT IN IN IN IN IN IN IN                                                                                    |                     |                         |
| /O-State            | off off off off off off off off                                                                                 |                     |                         |
|                     | Componentes                                                                                                    |                     |                         |
| 101                 | Inversor                                                                                                    |                     |                         |
| N.* Tipo de e       | quipo PMC Númoro do serie                                                                                       |                     |                         |

5.- Presionamos en la opción de ajustes que se encuentra a la derecha. Acto seguido, seleccionamos la opción de RED situada en el lateral izquierdo. La dirección IP asignada en Ajustes de LAN debe ser igual que la obtenida en el Paso 4. En caso de que no sea así, debemos modificarla manualmente.

| V2C                                                |                                                            | 0 ? x = · · · Fronius | Dutins actuality                                      |
|----------------------------------------------------|------------------------------------------------------------|-----------------------|-------------------------------------------------------|
| Ajustes                                            |                                                            |                       | Vista general actual                                  |
| GENERALBACES                                       | Interfaces de red                                          |                       | Services                                              |
| CONTRASEÑAS                                        | ✓ ×                                                        |                       | Información del saltema                               |
| RED<br>FROMUS SOLAR WEB                            | Modo de conexión merret medante VIAN internet medante LAN  |                       | Actualización de firmivaru<br>Visualizar et asistente |
| afto<br>Gestión de Carga                           | • • • • • • • • • • • • • •                                |                       | Unumor actourn                                        |
| SERVICIO MADRIM<br>MICODUS                         | Red local modulate putto de acceso                         |                       | O Apartos                                             |
| INVERSOR                                           | Ajustes de LAN                                             |                       |                                                       |
| EON/TADOR                                          | Obtaner is dirección 🔹 estatico 🔿 dinamico                 |                       |                                                       |
| EDITOR DE LA CAMPULA.<br>ENAMEDITADORA DE EMERCIO. | Nembre de host V2C<br>Direction (P 192 168 68 131          |                       |                                                       |
|                                                    | Mésuara de subred 255.256 256 0                            |                       |                                                       |
|                                                    | Puerta de enlace 192.168.68.1<br>Servidor DNS 192.168.68.1 |                       |                                                       |
|                                                    | Ajustes de WLAN                                            |                       |                                                       |

6.- Configurar las distintas opciones de la pestaña MODBUS de manera idéntica a la siguiente imagen.

| V2C                           | 07 X 💷 * * **                                                                                                    | Franius Dave set and                           |
|-------------------------------|----------------------------------------------------------------------------------------------------|------------------------------------------------|
| Ajustes                       |                                                                                                    | Viena genorat actual                           |
| GENERALIDADES                 | Modbus                                                                                                    | Services                                       |
| CONTRASEÑAS                   | ✓ X                                                                                                    | Información del sistema                        |
| en                            | Emisión de datos a través del Medbus O Apagado 🏶 top O nu                                                                                                    | Red de diagnóstico<br>Actualización de finnwam |
| HONES BOLAR WED               | Puerte del Modbus                                                                                                    | Visualizar di astronto                         |
| G110                          | Froniss String Control compensación de dirección 101 Suppose Medial Torin                                                                                                |                                                |
| CESTIÓN DE CARGA              | Mada de damostración                                                                                                    | Usuano admin                                   |
| SERVICIO "PUSH"               | Control de inversor a través del Modbus  Restrinor el control                                                                                                    | Copert                                         |
| ADCENTS                       |                                                                                                    | O Austes                                       |
| IWERSOR                       | Prioridades del control                                                                                                    |                                                |
| FRONKIN SENSOR GARDS          | 1 Receptor de telemando centralizado 2 Reducción de potencia dimánsica 2 Reducción de potencia dimánsica 2 printide melle 3 Control a traves del Modbus 3 printide melle |                                                |
| INVESTIGATION DE LA REPUBLICA | Observación, las prioridados de centrel solo pueden cambianse en el nomi del editor de la impresa sumikistuidera de energia y con la contrateña de servicio,             |                                                |
|                               |                                                                                                    |                                                |
|                               |                                                                                                    |                                                |
|                               |                                                                                                    |                                                |
|                               |                                                                                                    |                                                |

# Asignar el inversor Fronius al control dinámico en Trydan

1.- Iniciar sesión en la aplicación V2C.

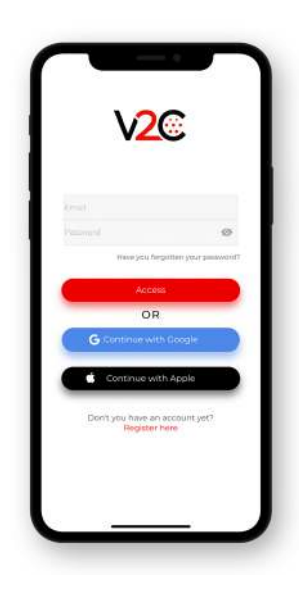

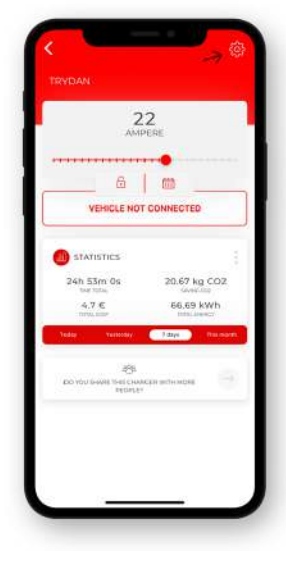

2.- Seleccionar el e-Charger y acceder a su configuración.

3.- Pulsar en 'Control dinámico de potencia'.

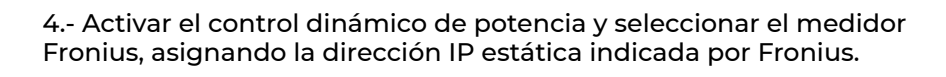

Con esta última verificación, el inversor está configurado para enviar datos a Trydan.

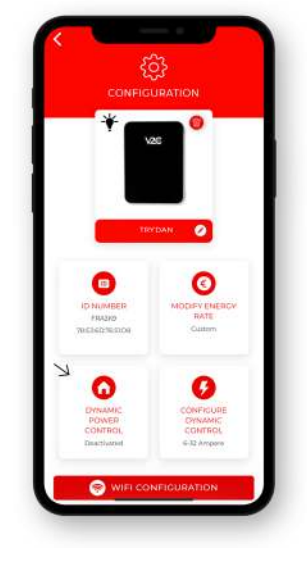

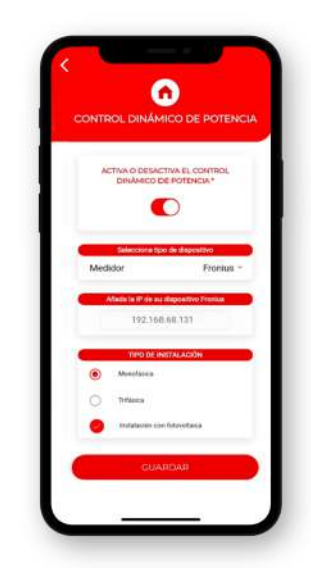

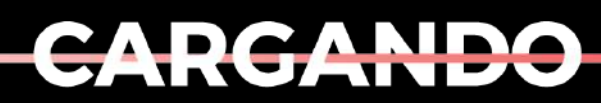

EL MAÑANA

www.v2charge.com